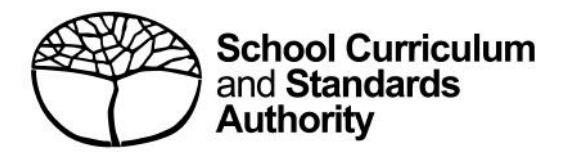

# **Student Records Management System**

School administrator's guide for dashboard navigation: international

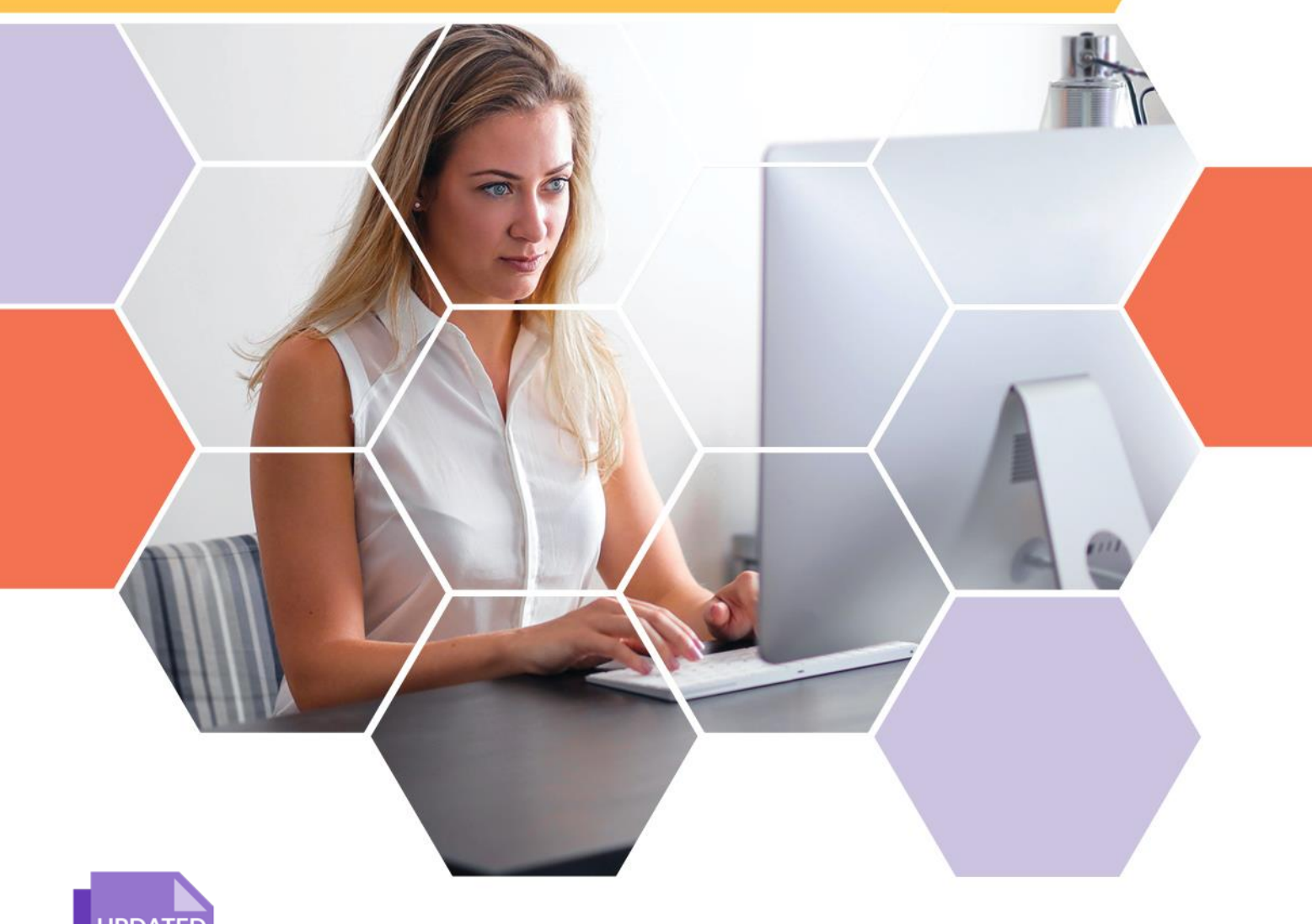

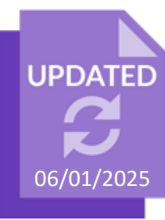

#### Acknowledgement of Country

Kaya. The School Curriculum and Standards Authority (the SCSA) acknowledges that our offices are on Whadjuk Noongar boodjar and that we deliver our services on the country of many traditional custodians and language groups throughout Western Australia. The SCSA acknowledges the traditional custodians throughout Western Australia and their continuing connection to land, waters and community. We offer our respect to Elders past and present.

#### Copyright

© School Curriculum and Standards Authority, 2023

This document – apart from any third-party copyright material contained in it – may be freely copied, or communicated on an intranet, for non-commercial purposes in educational institutions, provided that the School Curriculum and Standards Authority (the SCSA) is acknowledged as the copyright owner, and that the SCSA's moral rights are not infringed.

Copying or communication for any other purpose can be done only within the terms of the *Copyright Act 1968* or with prior written permission of the SCSA. Copying or communication of any third-party copyright material can be done only within the terms of the *Copyright Act 1968* or with permission of the copyright owners.

Any content in this document that has been derived from the Australian Curriculum may be used under the terms of the <u>Creative Commons Attribution 4.0 International licence</u>.

School Curriculum and Standards Authority

Street address:303 Sevenoaks Street CANNINGTON WA 6107Postal address:PO Box 816 CANNINGTON WA 6987Phone:+61 8 9273 6300General email:info@scsa.wa.edu.auWeb:www.scsa.wa.edu.au

Cover photo credit: Andrea Piacquadio via Pexels

# Contents

| Student Records Management System dashboard                           | 1  |
|-----------------------------------------------------------------------|----|
| Five steps for the school administrator                               | 1  |
| Step 1: Log in to the SRMS portal                                     | 2  |
| Step 2: View the dashboard                                            | 3  |
| Step 3: View Registrations, Senior enrolments and Senior achievements | 5  |
| Registrations                                                         | 5  |
| Senior enrolments                                                     | 6  |
| Senior achievements                                                   | 10 |
| Step 4: Export, show and sort your data                               | 11 |
| Step 5: View the Activities Schedule                                  | 13 |

# **Student Records Management System dashboard**

The School Curriculum and Standards Authority (the SCSA) has developed the Student Records Management System (SRMS) to meet its legislated functions for all Kindergarten to Year 12 (K–12) students and schools in Western Australia and international schools licensed by the SCSA to deliver Western Australian curriculum programs. The SRMS will manage K–12 student records effectively and improve the SCSA's service delivery to schools and students.

The SRMS dashboard is an interactive monitoring tool that offers many new features and improved functionality for schools. The dashboard provides schools with a live status of the number of registrations, offerings, enrolments and achievements that the school has uploaded to the Student Information Records System (SIRS) and the corresponding missing achievements. This will help schools fulfil their commitments and meet the SCSA's deadlines in a timely manner.

Using the SRMS dashboard, schools can view data about all year groups and curriculum areas, and examine details about individual students. This interactive environment is easy to navigate and more informative for schools when uploading and viewing data compared to a static dashboard.

This user guide is for school administrators who will be navigating the SRMS and checking their school's data uploads.

For information about additional SRMS functionality, please refer to the other SRMS user guides.

# Five steps for the school administrator

Step 1: Log in to the SRMS portal

- Step 2: View the dashboard
- Step 3: View Registrations, Senior enrolments and Senior achievements
- Step 4: Export, show and sort your data
- Step 5: View the Activities Schedule

### Step 1: Log in to the SRMS portal

Log in to the <u>SRMS portal (https://srms.scsa.wa.edu.au)</u>.

The first time you log in, click on and read the login instructions (highlighted below). Contact your school administrator if you have not received the email with the link, or if your link has expired.

Enter your work email address and password in the Non-government school login panel.

Tick the check box (highlighted below) to show that you have read and understand the terms of use.

Click on the **Login** button (highlighted below) to enter the SRMS portal.

| Andrew Constanting<br>Weither Andrew Andrew An |
|----------------------------------------------------------------------------------------------------|
| Government school login education.wa.edu.au LOGIN CLICK HERE FOR LOGIN INSTRUCTIONS                                                                                                    |
| Non-government school login                                                                                                    |
| Work email address                                                                                                    |
| Username                                                                                                    |
| Password                                                                                                    |
| Password 🥠                                                                                                    |
| I have read and understand the <u>terms of use</u>                                                                                                    |
| LOGIN                                                                                                    |
| CLICK HERE FOR LOGIN INSTRUCTIONS                                                                                                    |
| Forgot your password?                                                                                                    |
|                                                                                                    |
| CLICK HERE FOR LOGIN INSTRUCTIONS                                                                                                    |
| Your school administrator will add your work email address to the SRMS.                                                                                                    |
| You will receive an SRMS email. Click on the link then follow the prompts to confirm your email address and create a password.                                                                                                    |
| Enter your work email address and password in the login panel.                                                                                                    |
| Tick the box to confirm that you have read and understand the terms of use.                                                                                                    |
| Click on the Login button to enter the SRMS portal.                                                                                                    |
| Forgot your password?                                                                                                    |

If you have forgotten your password, click on Forgot your password?

Enter your work email address and tick the check box to confirm that you are not a robot. You will be prompted to select images as part of the verification process, then invited to choose another password.

### Step 2: View the dashboard

Wait for the Home screen to load. You will see your personalised SRMS dashboard.

Above the purple navigation bar, you will see the **Admin login ID** and the four-digit provider code and name of your school (de-identified example highlighted below).

| DOVERNMEN<br>WEITEN AUT | tor e      | Sehool Curriculum<br>and Standards<br>Authority | SRMS      | Portal            | Ľ               | Default Provider:<br>000x x000000x Senior High School | admin XXXX |  |
|-------------------------|------------|-------------------------------------------------|-----------|-------------------|-----------------|-------------------------------------------------------|------------|--|
| Home                    | My Profile | Student Applic                                  | cations 🗸 | User Management 🗸 | Student Grade 🗸 | Equivalent Studies 🗸                                  |            |  |

If these details are incorrect, contact the SCSA's Data Services team: dataservices@scsa.wa.edu.au.

The dashboard overview consists of four tabs: **Summary**, **Registrations**, **Senior enrolments** and **Senior achievements**, as shown in the screenshot below.

|  | d D | Summary | Registrations | Senior enrolments | Senior achievements |
|--|-----|---------|---------------|-------------------|---------------------|
|--|-----|---------|---------------|-------------------|---------------------|

The **Summary** screen (highlighted below) displays four panels, which show your school's data and includes information displayed under the following headings: **Select a provider, Registrations**, **Senior offerings and enrolments**, and **Senior missing achievements**.

Click on the **Hide** button (highlighted below) to hide the **Senior missing achievements**. Click on the **Show** button (highlighted below) to display these again.

The **Summary** screen is dynamic, so it will update with new information each time you complete data uploads in SIRS.

| Show/hide senior information               |                   | Registrations |        |        | Senior offerings             | and enrolme       | nts       |       |
|--------------------------------------------|-------------------|---------------|--------|--------|------------------------------|-------------------|-----------|-------|
|                                            | Year              | Estimated     | Actual |        |                              | Y11               | Y12       | Total |
| Show Hide                                  | Y07               | 0             | 213    |        | Courses offered              | 63                | 25        | 87    |
| Select a provider                          | Y08               | 0             | 195    |        | Estimated enrolments         | 1,047             | 611       | 1,658 |
| Q Search                                   | Y09               | 0             | 237    |        | Actual enrolments            | 1,032             | 605       | 1,637 |
| y= search                                  | Y10               | 0             | 200    |        | Enrolment variance           | -15               | -6        | -21   |
|                                            | Y11               | 0             | 192    | 1      | Aissing enrolment estimates  | 1                 | 0         | 1     |
|                                            | Y12               | 0             | 146    | Missin | g enrolment in course unit/s | 0                 | 0         | 0     |
|                                            | Total             | 0             | 1,183  |        | Missing proposed grades      | 63                | 0         | 63    |
|                                            |                   | -             |        | 1      | dissing student declarations | 0                 | 0         | 0     |
|                                            |                   |               |        | Sort 🗸 | Senior missing<br>Type       | achievemen<br>Y11 | ts<br>Y12 | Total |
|                                            |                   |               |        | 1      | ATAR                         | 364               | 0         | 364   |
|                                            |                   |               |        | 2      | General                      | 508               | 0         | 508   |
|                                            |                   |               |        | 3      | Foundation                   | 0                 |           | 0     |
|                                            |                   |               |        | 4      | Preliminary                  | 0                 |           | 0     |
|                                            |                   |               |        | 6      | Endorsed program             | 62                | 0         | 62    |
| Last Refresh Date/Time                     |                   |               |        | 7      | VET units of competency      | 1,785             | 59        | 1,844 |
| 17-Dec-24 10:37:18 AM                      |                   |               |        |        |                              |                   |           |       |
| Summary Registrations Senior enrolments Se | nior achievements |               |        |        |                              |                   |           |       |

You will see the Provider code and Provider name of your school.

Note: due to the frequent data uploads by schools to SIRS and consequential updates by the SRMS, the latest refresh date and time are shown in this panel to assist you. The screen refreshes every 30 minutes.

|       | Registrations |        |
|-------|---------------|--------|
| Year  | Estimated     | Actual |
| KIN   | 17            | 19     |
| PRP   | 12            | 12     |
| Y01   | 24            | 25     |
| Y02   | 15            | 17     |
| Y03   | 27            | 29     |
| Y04   | 37            | 37     |
| Y05   | 61            | 60     |
| Y06   | 71            | 72     |
| Y07   | 113           | 111    |
| Y08   | 120           | 117    |
| Y09   | 124           | 125    |
| Y10   | 130           | 133    |
| Y11   | 118           | 118    |
| Y12   | 127           | 126    |
| Total | 996           | 1.001  |

**Registrations** indicates the status of the school's estimated and actual registrations for each year group, with the missing information shown in orange.

| Senior offerings and               | enrolme | ents |       |
|------------------------------------|---------|------|-------|
|                                    | Y11     | Y12  | Tota  |
| Courses offered                    | 66      | 41   | 104   |
| Estimated enrolments               | 688     | 647  | 1,335 |
| Actual enrolments                  | 703     | 620  | 1,323 |
| Enrolment variance                 | 15      | -27  | -12   |
| Missing enrolment estimates        | 0       | 0    | C     |
| Missing enrolment in course unit/s | 2       | 0    | 2     |
| Missing proposed grades            | 66      | 41   | 104   |
| Missing student declarations       | 0       | 0    | C     |

|      | Senior missing          | g achiever | nents |       |
|------|-------------------------|------------|-------|-------|
| Sort | • Туре                  | Y11        | Y12   | Total |
| 1    | ATAR                    | 630        | 593   | 1,223 |
| 2    | General                 | 27         | 25    | 52    |
| 3    | Foundation              | 0          | 0     | 0     |
| 4    | Preliminary             | 1          | 1     | 2     |
| 6    | Endorsed program        | 0          | 0     | 0     |
| 7    | VET units of competency | 21         | 25    | 46    |

Senior offerings and enrolments indicates the course offerings, estimated and actual enrolments, and the enrolment variance, with the missing information shown in orange. The missing enrolment in course unit/s represents missing course enrolments. You will also see the missing proposed grades and missing student declarations, with the missing information shown in orange, and totals in bold.

**Senior missing achievements** indicates the achievements yet to be uploaded to SIRS for each course type, with the missing information shown in orange, and totals in bold.

# **Step 3: View Registrations, Senior enrolments and Senior achievements**

Click on the **Registrations**, **Senior enrolments** and **Senior achievements** tabs to view the information on each screen.

#### Registrations

Click on the **Registrations** tab in the grey toolbar (highlighted below) to see all registered students at your school.

Note: students' WA student number, family name and given name are not shown in the example below, but you will see these details in the SRMS portal.

You will see a summary of the registrations, which can be filtered by **year group** (highlighted below), with the **Estimated** and **Actual** numbers displayed. These numbers are shown in orange to alert you to this difference, but you may not need to take any action.

|                                      | Actu                                  | al registrations |      |        | Provider registration sur | mmary  |
|--------------------------------------|---------------------------------------|------------------|------|--------|---------------------------|--------|
|                                      | WA student number Family name         | Given name       | Year | l Year | Estimated                 | Actual |
|                                      |                                       |                  | KIN  | KIN    | 50                        | 49     |
|                                      |                                       |                  | KIN  | PRP    | 55                        | 55     |
|                                      |                                       |                  | KIN  | Y01    | 56                        | 56     |
| Year = 63                            |                                       |                  | KIN  | Y02    | 56                        | 56     |
| ⊂ U KIN                              |                                       |                  | KIN  | Y03    | 56                        | 56     |
| PRP                                  |                                       |                  | KIN  | Y04    | 60                        | 59     |
| ☐ Y01                                |                                       |                  | KIN  | Y05    | 60                        | 60     |
| ☐ Y02                                |                                       |                  | KIN  | Y06    | 72                        | 72     |
| Y03                                  |                                       |                  | KIN  | Y07    | 192                       | 191    |
| ☐ Y04                                |                                       |                  | KIN  | Y08    | 190                       | 191    |
| V05                                  |                                       |                  | KIN  | Y09    | 174                       | 171    |
| Y06                                  |                                       |                  | KIN  | ¥10    | 184                       | 183    |
| V07                                  |                                       |                  | KIN  | Y11    | 169                       | 168    |
| 108                                  |                                       |                  | KIN  | ¥12    | 179                       | 178    |
|                                      |                                       |                  | KIN  | Tota   | 1 553                     | 1 545  |
| V11                                  |                                       |                  | KIN  | iota   | ,,555                     | 1,545  |
| □ Y12                                |                                       |                  | KIN  |        |                           |        |
|                                      |                                       |                  | KIN  |        |                           |        |
|                                      |                                       |                  | NIN  |        |                           |        |
|                                      |                                       |                  |      |        |                           |        |
| Summary Registrations Senior enrolme | ents Senior achievements              |                  |      |        |                           |        |
|                                      | · · · · · · · · · · · · · · · · · · · |                  |      |        |                           |        |

#### **Senior enrolments**

Summary

Click on the **Senior enrolments** tab (highlighted below) to see all course **Enrolments**, **Proposed** grades and **Enrolled students** in Years 11 and 12.

|         |      |        | Enrolments                      |           |          |      |       | Propose | ed grades |             |   |            |             | Enrolled students |      |               |
|---------|------|--------|---------------------------------|-----------|----------|------|-------|---------|-----------|-------------|---|------------|-------------|-------------------|------|---------------|
| Туре    | Year | Code   | Course Name                     | Estimated | Actual 🔨 | Year | Code  | Actual  | Submitted | Discrepancy | ^ | WA student | Family name | Given name        | Year | Declarations  |
| General | ¥12  | GTVAR  | Visual Arts                     | 13        | 13       | Y11  | A1ACF | 1       | 0         |             |   | number     |             |                   |      | received      |
| General | Y12  | GTPSY  | Psychology                      | 17        | 17       | Y11  | A1CAE | 3       | 0         |             |   |            |             |                   | Y12  | Completed     |
| General | Y12  | GTPES  | Physical Education Studies      | 19        | 19       | Y11  | A1CHE | 8       | 0         |             |   |            |             |                   | Y12  | Completed     |
| General | Y12  | GTMDTW | Materials Design and Technology | 10        | 10       | Y11  | A1ECO | 1       | 0         |             | 4 |            |             |                   | Y12  | Not completed |
| General | Y12  | GTMDTM | Materials Design and Technology | 5         | 5        | Y11  | A1ELD | 1       | 0         |             |   |            |             |                   | Y12  | Completed     |
| General | ¥12  | GTMAE  | Mathematics Essential           | 52        | 51       | Y11  | A1ENG | 4       | 0         |             |   |            |             |                   | Y12  | Completed     |
| General | Y12  | GTHBY  | Human Biology                   | 8         | 8        | Y11  | A1FSL | 1       | 0         |             |   |            |             |                   | Y12  | Not completed |
| General | Y12  | GTFST  | Food Science and Technology     | 10        | 11       | Y11  | A1HBY | 9       | 0         |             |   |            |             |                   | Y12  | Not completed |
| General | Y12  | GTENG  | English                         | 70        | 70       | Y11  | A1JSL | 1       | 0         |             |   |            |             |                   | Y12  | Not completed |
| General | Y12  | GTDRA  | Drama                           | 3         | 3        | Y11  | A1MAA | 9       | 0         |             |   |            |             |                   | Y12  | Completed     |
| General | Y12  | GTDESP | Design                          | 6         | 6        | Y11  | A1MAM | 4       | 0         |             |   |            |             |                   | Y12  | Completed     |
| General | Y12  | GTDAN  | Dance                           | 11        | 11       | Y11  | A1MAS | 2       | 0         |             |   |            |             |                   | Y12  | Not completed |
| General | Y12  | GTCAE  | Career and Enterprise           | 63        | 62       | Y11  | A1PAL | 1       | 0         |             |   |            |             |                   | Y12  | Completed     |
| General | Y11  | GEPSY  | Psychology                      | 23        | 17       | Y11  | A1PES | 4       | 0         |             |   |            |             |                   | Y12  | Completed     |
| General | ¥11  | GEPES  | Physical Education Studies      | 17        | 14       | Y11  | A1PHY | 2       | 0         |             |   |            |             |                   | Y12  | Completed     |
| General | Y11  | GEOED  | Outdoor Education               | 17        | 11       | Y11  | A1PSY | 2       | 0         |             |   |            |             |                   | Y12  | Completed     |
| General | Y11  | GEMDTW | Materials Design and Technology | 7         | 8        | Y11  | A1VAR | 1       | 0         |             |   |            |             |                   | Y12  | Completed     |
| General | Y11  | GEMDTM | Materials Design and Technology | 13        | 13       | Y11  | A2ACF | 2       | 0         |             |   |            |             |                   | Y12  | Completed     |
| General | ¥11  | GEMAE  | Mathematics Essential           | 68        | 65       | Y11  | A2BLY | 2       | 0         |             |   |            |             |                   | Y12  | Completed     |
| General | Y11  | GEHBY  | Human Biology                   | 7         | 4        | Y11  | A2CAE | 2       | 0         |             |   |            |             |                   | Y12  | Completed     |
| General | Y11  | GEFST  | Food Science and Technology     | 16        | 14       | Y11  | A2CSC | 2       | 0         |             |   |            |             |                   | Y12  | Completed     |
| General | Y11  | GEENG  | English                         | 88        | 83 V     | Y11  | A2ECO | 1       | 0         |             | v |            |             |                   | Y12  | Completed     |
| General | ¥11  | GEDRA  | Drama                           | 9         | 7        | ¥11  | A2FNG | 1       | 0         |             |   |            |             |                   | Y12  | Completed     |

You will see the estimated and actual numbers of course enrolments displayed, with the missing information shown in orange.

Senior enrolments

Senior achievements

The estimated and actual numbers of course enrolments are shown in orange when the estimated numbers are higher than the actual numbers. When the estimated numbers of course enrolments are the same as or lower than the actual numbers, these are shown in black.

Click on the arrow (highlighted below) in a column heading to sort your enrolment information by category (e.g. course **Type**, **Year**, course **Code**, **Course Name**, **Estimated** or **Actual**).

|      |      |        | Enrolments                                      | $\nabla$  | 63     |   |
|------|------|--------|-------------------------------------------------|-----------|--------|---|
| Туре | Year | Çode   | Course Name                                     | Estimated | Actual | ^ |
| ATAR | Y12  | ATACF  | Accounting and Finance                          | 39        | 39     |   |
| ATAR | Y11  | AEVAR  | Visual Arts                                     | 16        | 17     |   |
| ATAR | Y11  | AEPSY  | Psychology                                      | 58        | 62     |   |
| ATAR | Y11  | AEPHY  | Physics                                         | 123       | 114    |   |
| ATAR | Y11  | AEPES  | Physical Education Studies                      | 43        | 41     |   |
| ATAR | Y11  | AEPAL  | Politics and Law                                | 18        | 16     |   |
| ATAR | Y11  | AEMUSW | Music                                           | 17        | 17     |   |
| ATAR | Y11  | AEMPA  | Media Production and Analysis                   | 7         | 4      |   |
| ATAR | Y11  | AEMAS  | Mathematics Specialist                          | 55        | 57     |   |
| ATAR | Y11  | AEMAM  | Mathematics Methods                             | 197       | 186    |   |
| ATAR | Y11  | AEMAA  | Mathematics Applications                        | 134       | 134    |   |
| ATAR | Y11  | AELIT  | Literature                                      | 38        | 38     |   |
| ATAR | Y11  | AEJSL  | Japanese: Second Language                       | 23        | 23     |   |
| ATAR | Y11  | AEHIM  | Modern History                                  | 16        | 15     |   |
| ATAR | Y11  | AEHEA  | Health Studies                                  | 13        | 11     |   |
| ATAR | Y11  | AEHBY  | Human Biology                                   | 140       | 141    |   |
| ATAR | Y11  | AEGSL  | German: Second Language                         | 6         | 6      |   |
| ATAR | Y11  | AEFSL  | French: Second Language                         | 9         | 9      |   |
| ATAR | Y11  | AEENG  | English                                         | 258       | 266    |   |
| ATAR | Y11  | AEELD  | English as an Additional<br>Language or Dialect | 19        | 19     |   |
| ATAR | Y11  | AEECO  | Economics                                       | 48        | 47     | ~ |
| ATAR | Y11  | AEDRA  | Drama                                           | 5         | 6      |   |

Registrations

When the **Proposed grades** have been submitted and the total is lower than the actual number of course enrolments, this is shown as **Yes** in the **Discrepancy** column, with the missing information shown in orange. When the **Proposed grades** total is the same as the actual number of course enrolments, this is shown as **No** in the **Discrepancy** column, with the information shown in black.

|           |         | Propos | ed grades |             |   |      |        | Propos | ed grades | $\nabla \mathbb{R}^{2}$ . |
|-----------|---------|--------|-----------|-------------|---|------|--------|--------|-----------|---------------------------|
| Year<br>▲ | Code    | Actual | Submitted | Discrepancy | ^ | Year | Code   | Actual | Submitted | Discrepancy               |
| Y12       | ATENG   | 238    | 0         | Yes         |   | Y12  | ATHIM  | 9      | 9         | No                        |
| Y12       | ATFSL   | 8      | 0         | Yes         |   | Y12  | ATISL  | 2      | 2         | No                        |
| Y12       | ATFST   | 15     | 0         | Yes         |   | Y12  | ATLIT  | 21     | 21        | No                        |
| Y12       | ATGSL   | 13     | 0         | Yes         |   | Y12  | ATMAA  | 92     | 92        | No                        |
| Y12       | ATHBY   | 86     | 0         | Yes         |   | Y12  | ATMAM  | 32     | 32        | No                        |
| Y12       | ATHEA   | 10     | 0         | Yes         |   | Y12  | ATMAS  | б      | 6         | No                        |
| Y12       | ATHIM   | 15     | 0         | Yes         |   | Y12  | ATMDTM | 4      | 4         | No                        |
| ¥12       | ATJSL   | 16     | 0         | Yes         |   | Y12  | ATMDTW | 5      | 5         | No                        |
| Y12       | ATUT    | 35     | 0         | Yes         |   | Y12  | ATMUSJ | 1      | 1         | No                        |
| ¥12       | ATMAA   | 109    | 0         | Yes         |   | Y12  | ATPAL  | 15     | 15        | No                        |
| ¥12       | ATMAM   | 175    | 0         | Yes         |   | Y12  | ATPES  | 38     | 38        | No                        |
| ¥12       | ΔΤΜΔ5   | 68     | 0         | Yes         |   | Y12  | ATPHY  | 30     | 30        | No                        |
| V12       | ΔΤΜΡΔ   | 10     | 0         | Vec         |   | Y12  | ATREL  | 30     | 30        | No                        |
| V12       | ATMUSIA | 15     | 0         | Var         |   | Y12  | ATVAR  | 7      | 7         | No                        |
| V12       | ATDAL   | 10     | 0         | Ver         |   | Y12  | GTBME  | 22     | 22        | No                        |
| TIZ       | AIPAL   | 10     | 0         | tes         |   | Y12  | GTENG  | 31     | 31        | No                        |
| Y12       | AIPES   | 27     | 0         | Yes         |   | Y12  | GTISC  | 20     | 20        | No                        |
| Y12       | ATPHY   | 117    | 0         | Yes         |   | Y12  | GTMAE  | 46     | 46        | No                        |
| Y12       | ATPSY   | 57     | 0         | Yes         |   | Y12  | GTMDTM | 9      | 9         | No                        |
| Y12       | ATVAR   | 8      | 0         | Yes         |   | Y12  | GTPES  | 40     | 40        | No                        |
| Y12       | GTCAE   | 62     | 0         | Yes         | v | Y12  | GTREL  | 162    | 162       | No                        |
| Y12       | GTDAN   | 11     | 0         | Yes         |   | Y12  | GTVAR  | 6      | 6         | No                        |

**Enrolled students** in Years 11 and 12 are displayed in the right-hand panel (de-identified in the example below). You will see the details of your school's senior secondary enrolments and the status of your students' declarations.

Student declarations are shown as **Completed**, **Not completed** and **Not applicable** (Year 11 students), with the **Not completed** declarations shown in orange.

|                      |             | Enrolled students |      |                          |
|----------------------|-------------|-------------------|------|--------------------------|
| WA student<br>number | Family name | Given name        | Year | Declarations<br>received |
|                      |             |                   | Y12  | Completed                |
|                      |             |                   | Y12  | Completed                |
|                      |             |                   | Y12  | Completed                |
|                      |             |                   | Y12  | Completed                |
|                      |             |                   | Y12  | Completed                |
|                      |             |                   | Y12  | Not completed            |
|                      |             |                   | Y12  | Completed                |
|                      |             |                   | Y12  | Not completed            |
|                      |             |                   | Y12  | Not completed            |
|                      |             |                   | Y12  | Completed                |
|                      |             |                   | Y12  | Completed                |
|                      |             |                   | Y12  | Completed                |
|                      |             |                   | Y12  | Completed                |
|                      |             |                   | Y12  | Completed                |
|                      |             |                   | Y11  | Not applicable           |
|                      |             |                   | Y12  | Completed                |
|                      |             |                   | Y12  | Completed                |
|                      |             |                   | Y12  | Completed                |
|                      |             |                   | Y12  | Completed                |
|                      |             |                   | Y12  | Completed                |
|                      |             |                   | Y12  | Completed                |
|                      |             |                   | Y12  | Completed                |

You can filter these details by selecting the appropriate filter check boxes (highlighted below). The screen will refresh to display the selected information only. The example below shows the ATAR Accounting and Finance course selected.

If you want to view multiple courses at the same time, press the **Control** button on a PC or **Command** button on a Mac and select the **Course** check boxes (highlighted below). The screen will refresh to display senior enrolments in those courses.

To reset the filters, deselect the filter check boxes and the screen will refresh to display all data.

Select the **Select all** filter check box to view enrolments in all courses.

Note: these filter check boxes will only be displayed for schools with secondary students.

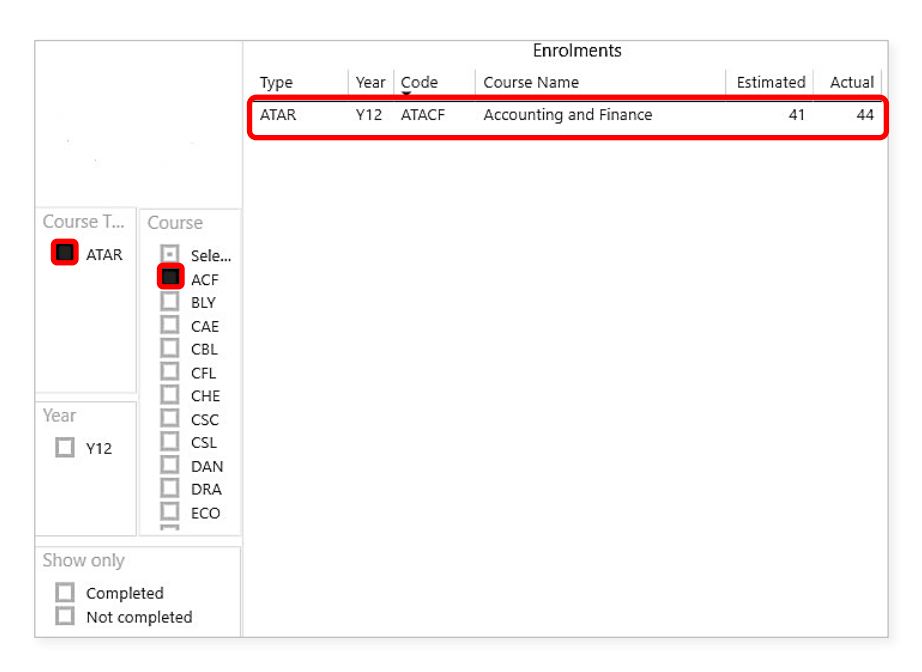

| ATAR      | 🗌 JSL |
|-----------|-------|
|           | 🗌 LIT |
|           | MAA   |
|           | MAM   |
|           | MAS   |
|           | MDT   |
|           | MUS   |
| Year      | DAE   |
| 🗌 Y11     | D PAL |
| □ Y12     | 🗌 PES |
|           | D PHY |
|           | 🗌 VAR |
| Show only |       |
| (Blank)   |       |
| Compl     | atad  |

To view a student's course enrolments, click on the student's name in the **Enrolled students** panel (highlighted below).

The student's course enrolments will appear in the Enrolments panel.

The student's actual and submitted proposed grades will appear in the **Proposed grades** panel.

Note: students' WA student number, family name, and given name are not shown in the example below, but you will see these details in the SRMS portal.

To return to all senior student enrolments at your school, click on the student's name again.

|      |      |       | Enrolments               |           |        |      |       | Propos | ed grades |             |                        | Enrolled students |      | TE            | ••• |
|------|------|-------|--------------------------|-----------|--------|------|-------|--------|-----------|-------------|------------------------|-------------------|------|---------------|-----|
| Туре | Year | Code  | Course Name              | Estimated | Actual | Year | Code  | Actual | Submitted | Discrepancy | WA student Family name | Given name        | Year | Declarations  | ,   |
| ATAR | ¥12  | ATMAA | Mathematics Applications | 109       | 1      | ¥12  | ATACF | 1      | 0         | Yes         |                        |                   |      | received      |     |
| ATAR | ¥12  | ATENG | English                  | 236       | 1      | Y12  | ATCAE | 1      | 0         | Yes         |                        |                   | Y12  | Completed     |     |
| ATAR | ¥12  | ATCSC | Computer Science         | 20        | 1      | Y12  | ATCSC | 1      | 0         | Yes         |                        |                   | Y12  | Completed     |     |
| ATAR | ¥12  | ATCAE | Career and Enterprise    | 35        | 1      | Y12  | ATENG | 1      | 0         | Yes         |                        |                   | Y12  | Not completed | Т   |
| ATAR | ¥12  | ATACF | Accounting and Finance   | 39        | 1      | ¥12  | ATMAA | 1      | 0         | Yes         |                        |                   | Y12  | Completed     |     |
|      |      |       |                          |           |        |      |       |        |           |             |                        |                   | ¥12  | Completed     |     |

To view student enrolments for a particular course, click on the **Course Name** or **Code** (highlighted in the example below).

The enrolments for that course will appear in the Enrolled students panel.

Note: students' WA student number, family name, and given name are not shown in the example below, but you will see these details in the SRMS portal.

To return to the full view of all senior student enrolments at your school, click on the **Course Name** or **Code** again.

|          |          |      |       |            | Enrolments                     | Y         | 62       |      |       | Propos | ed grades |             |            |             | Enrolled students |                |                |
|----------|----------|------|-------|------------|--------------------------------|-----------|----------|------|-------|--------|-----------|-------------|------------|-------------|-------------------|----------------|----------------|
|          |          | Туре | Year  | Code       | Course Name                    | Estimated | Actual A | Year | Code  | Actual | Submitted | Discrepancy | WA student | Family name | Given name        | Year           | Declarations   |
|          |          | AIAM |       | AEGEO      | Geography                      | 9         |          | ¥11  | AFRIY | 15     | 0         |             | number     |             |                   |                | received       |
|          |          | ATAR | Y11   | AEFSL      | French: Second Language        | 10        | 10       |      |       |        |           |             |            |             |                   | ¥11            | Not applicable |
|          |          | ATAR | ¥11   | AEENG.     | English                        | 75        | 75       |      |       |        |           |             |            |             |                   | ¥11            | Not applicable |
|          |          | ATAR | ¥11   | AEECO      | Economics                      | 8         | 7        |      |       |        |           |             | -          |             |                   | ¥11            | Not applicable |
| OURSe T  | Course   | ATAR | Y11   | AEDRA      | Drama                          | 19        | 15       |      |       |        |           |             |            |             |                   | ¥11            | Not applicable |
| ourse im | course   | ATAR | ¥11   | AEDES      | Design                         | 5         | 6        |      |       |        |           |             |            |             |                   | ¥11            | Not applicable |
| ATAR     | Sele     | ATAR | ¥11   | AEDAN      | Dance                          | 7         | 7        |      |       |        |           |             |            |             |                   | ¥11            | Not applicable |
| Fou      | ACF      |      |       |            |                                |           | _        |      |       |        |           |             |            |             |                   | ¥11            | Not applicable |
| Gen      | BLY      | ATAR | ¥11   | AEBLY      | Biology                        | 15        | 15       |      |       |        |           |             |            |             |                   | ¥11            | Not applicable |
|          |          | ATAR | ¥11   | AEACF      | Accounting and Finance         | 9         | 7        |      |       |        |           |             |            |             |                   | ¥11            | Not applicable |
|          |          | ATAR | Y11   | A2MAA      | Mathematics Applications       | 2         | 2        |      |       |        |           |             | 1          |             |                   | ¥11            | Not applicable |
|          | DES      | ATAR | Y11   | AZHBY      | Human Biology                  | 1         | 0        |      |       |        |           |             |            |             | ¥11               | Not applicable |                |
| ear      |          | ATAR | ¥11   | A2ENG      | English                        | 1         | 1        |      |       |        |           |             |            |             |                   | ¥11            | Not applicable |
| V11      | ECO      | ATAR | Y11   | A2BLY      | Biology                        | 1         | 1        |      |       |        |           |             | -          |             |                   | ¥11            | Not applicable |
| V12      | ELD      | ATAR | Y11   | A1VAR      | Visual Arts                    | 1         | 1.0      |      |       |        |           |             |            |             |                   | ¥11            | Not applicable |
|          | ENG      | ATAR | ¥11   | A1PES      | Physical Education Studies     | 2         | 2        |      |       |        |           |             |            |             |                   |                |                |
|          | FSL      | ATAR | Y11   | A1PAL      | Politics and Law               | 1         | 2        |      |       |        |           |             |            |             |                   |                |                |
| how only |          | ATAR | Y11   | A1MUS<br>W | Music                          | 1         | 1        |      |       |        |           |             |            |             |                   |                |                |
| (Blank)  |          | ATAR | ¥11   | A1MPA      | Media Production and Analysis  | 1         | 1        |      |       |        |           |             |            |             |                   |                |                |
| Compl    | eted     | ATAR | Y11   | A1MAS      | Mathematics Specialist         | 1         | 1        |      |       |        |           |             |            |             |                   |                |                |
| Not ap   | plicable | ATAR | ¥11   | AIMAM      | Mathematics Methods            | 2         | 2 4      |      |       |        |           |             |            |             |                   |                |                |
| Not co   | moleted  |      | 100.0 |            | • Follow scatter + sollies and |           |          |      |       |        |           |             |            |             |                   |                |                |

#### **Senior achievements**

Click on the **Senior achievements** tab (highlighted below) to see all student achievements in Years 11 and 12. The student information, course **Type**, **Year** level, course **Code**, **List**, **Course Name**, **Teacher** name, **Unit Score** and **Result** are shown, with the missing information shown in orange.

Note: the student and teacher information is not shown in the example below, but you will see these details in the SRMS portal.

You can filter these details by selecting the appropriate filter check boxes (highlighted below). The screen will refresh to display the selected information only.

If you want to view achievements for multiple courses at the same time, press the **Control** button on a PC or **Command** on a Mac and select the **Course** check boxes (highlighted below). The screen will refresh to display the senior achievements in those courses.

To reset the filters, deselect all the filter check boxes and the screen will refresh to display all data.

Select the **Select all** filter check box to view student achievements in all courses.

Note: these filter check boxes will only be displayed for schools with secondary students.

|                            |                   | WA student<br>number | Family name | Given name          | Туре                    | Year | Code      | List | Course Name                        | Teacher | Unit<br>Score | Result  |
|----------------------------|-------------------|----------------------|-------------|---------------------|-------------------------|------|-----------|------|------------------------------------|---------|---------------|---------|
|                            |                   |                      |             |                     | ATAR                    | Y11  | AECHE     | В    | Chemistry                          |         | Missing       | Missing |
| Course Type                | Course            |                      |             |                     | ATAR                    | Y11  | AELIT     | Α    | Literature                         |         | Missing       | Missing |
| ATAR                       | Select all        |                      |             |                     | ATAR                    | Y11  | AEMAM     | в    | Mathematics<br>Methods             |         | Missing       | Missing |
| General                    | ACF<br>BLY        |                      |             |                     | ATAR                    | Y11  | AEMAS     | в    | Mathematics<br>Specialist          |         | Missing       | Missing |
|                            | BME<br>BSBOPS304  |                      |             |                     | ATAR                    | Y11  | AEPAE     | A    | Philosophy and<br>Ethics           |         | Missing       | Missing |
|                            | BSBPEF301         |                      |             |                     | ATAR                    | Y11  | AEPHY     | в    | Physics                            |         | Missing       | Missing |
|                            | CAF               |                      |             |                     | ATAR                    | Y11  | AEENG     | A    | English                            |         | Missing       | Missing |
| Year                       | CBL<br>CFL        |                      |             |                     | ATAR                    | Y11  | AEHBY     | в    | Human Biology                      |         | Missing       | Missing |
| □ Y11<br>□ Y12             | CHE<br>CSC        |                      |             |                     | ATAR                    | Y11  | AEMAA     | в    | Mathematics<br>Applications        |         | Missing       | Missing |
|                            | DES               |                      |             |                     | ATAR                    | Y11  | AEMDTW    | в    | Materials Design and<br>Technology |         | Missing       | Missing |
| Show only<br>Missing       |                   |                      |             |                     | ATAR                    | Y11  | AEPES     | в    | Physical Education<br>Studies      |         | Missing       | Missing |
| Reported                   |                   |                      |             |                     | VET units of competency | Y11  | BSBOPS304 |      | Deliver and monitor                |         |               | Missing |
|                            |                   |                      |             |                     |                         |      |           |      |                                    |         |               |         |
| <ul> <li>♦ Summ</li> </ul> | nary Registration | s Senior             | enrolments  | Senior achievements |                         |      |           |      |                                    |         |               |         |

# Step 4: Export, show and sort your data

There are options for you to export, show and sort your data on each **Summary**, **Registrations**, **Senior enrolments** and **Senior achievements** screens, in the right-hand corner of the header row, as shown below. These options are available on all three panels on the **Senior Enrolments** screen (Enrolments, Proposed grades and Enrolled students).

The spotlight icon displays your applied filters and the sharing icon shows your data in focus mode.

| Course Name | Teacher | Unit<br>Score |  |
|-------------|---------|---------------|--|
|             |         |               |  |

Click on the **three dots** (highlighted below) to view the drop-down list of options: **Export data**, **Show** as a table, **Spotlight**, **Get insights**, **Sort descending**, **Sort ascending**, and **Sort by** column heading.

Click on the Export data option (highlighted below) to export your selected data.

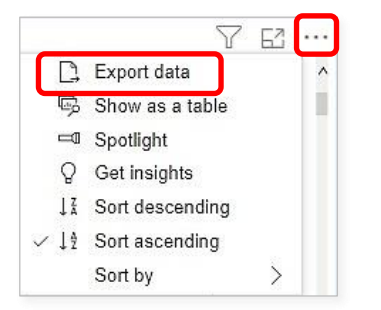

There are two export functions available: **Data with current layout (.xlsx)**, which presents your selected data without any formatting, and **Summarized data (.xlsx** or **.csv**), which presents your selected data with column headings and filters. Select **Summarized data** and **.xlsx** (Excel 150,000-row maximum) from the drop-down list of file formats, then click on the **Export** button (both highlighted below). You can sort the data using the filters in the column headings.

You can email this Excel file with column headings to request any missing achievements from the relevant teacher. You can save and print this spreadsheet, as required.

| Which data do you w                                                                                                    | ant to export?                                                                                                    | ×                                                                                       |                                                        |
|----------------------------------------------------------------------------------------------------|----------------------------------------------------------------------------------------------------|-----------------------------------------------------------------------------------------|--------------------------------------------------------|
| Export your data in the format<br>rows you export might be limit                                                                                    | that suits your needs. If you have<br>ed depending on the file type yo                                                        | a lot of data, the number of<br>u select. <u>Learn more</u>                             |                                                        |
|                                                                                                    | <u>ا</u>                                                                                                    |                                                                                         |                                                        |
| Data with current layout<br>Export this data in the same<br>layout you see now, but<br>without any icons, colors, or<br>other formatting you added. | Summarized data<br>Export the summarized data<br>used to create your visual (for<br>example, sums, averages, and<br>medians). | Underlying data<br>Export the raw data used to<br>calculate the data in your<br>visual. |                                                        |
| File format:<br>.xlsx (Excel 150,000-row max                                                                                                    |                                                                                                    |                                                                                         | File format:<br>.xlsx (Excel 150,000-row max)          |
| L                                                                                                    |                                                                                                    | Export                                                                                  | .xlsx (Excel 150,000-row max)<br>.csv (30,000-row max) |

Click on the **Show as a table** option (highlighted below) to present your data as a table.

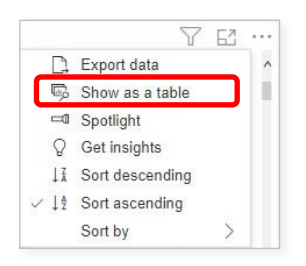

Select the middle icon to switch from vertical to horizontal layout view or the **three dots** (both highlighted below) to view the drop-down list of options, including to export or sort this table.

Click on **Back to report** (highlighted below) to return to the **Senior achievements** screen.

| VA student Far<br>jumber | mily name Given name                                                                                                    | Туре                                                                                                    | Year                                                                   | Code                                     | List | Course Name                         | Teacher     | Unit<br>Score | Resu   | ılt  | Switch to ve<br>layout | ertical |
|--------------------------|----------------------------------------------------------------------------------------------------|----------------------------------------------------------------------------------------------------|------------------------------------------------------------------------|------------------------------------------|------|-------------------------------------|-------------|---------------|--------|------|------------------------|---------|
|                          |                                                                                                    | ATAR                                                                                                    | Y12                                                                    | ATECO                                    | A    | Economics                           | mille, puno | 67.0          | В      |      | 57                     | , 🖂     |
|                          |                                                                                                    | ATAR                                                                                                    | Y12                                                                    | ATENG                                    | A    | English                             |             | 67.0          | В      | -    | - Li -                 | 0       |
|                          |                                                                                                    | ATAR                                                                                                    | Y12                                                                    | ATMAM                                    | В    | Mathematics Methods                 |             | 58.0          | С      | 2    | Export data            |         |
|                          |                                                                                                    | ATAR                                                                                                    | Y12                                                                    | ATPHY                                    | В    | Physics                             |             | 63.0          | С      | 0    | Get insights           |         |
|                          |                                                                                                    | ATAR                                                                                                    | Y12                                                                    | ATACF                                    | В    | Accounting and Finance              |             | 49.0          | D      | в    | Germaignta             |         |
|                          |                                                                                                    | ATAR                                                                                                    | Y12                                                                    | ATENG                                    | A    | English                             |             | 63.0          | В      | 14   | Sort descending        |         |
|                          |                                                                                                    | ATAR                                                                                                    | Y12                                                                    | ATISL                                    | A    | Italian: Second Language            |             | 56.0          | С      | . 14 | Sort ascending         |         |
|                          |                                                                                                    |                                                                                                    |                                                                        |                                          |      |                                     |             |               |        | * 6  | oon asconding          |         |
|                          |                                                                                                    | ATAR                                                                                                    | Y12                                                                    | ATMAA                                    | В    | Mathematics Applications            |             | 57.0          | C      |      |                        |         |
|                          |                                                                                                    | ATAR<br>Atar                                                                                                    | Y12<br>V12                                                             | ΑΤΜΑΑ<br>ΔΤΡΗν                           | B    | Mathematics Applications<br>Physics |             | 57.0<br>54.0  | C      |      | Sort by                | >       |
| A student number,        | , Family name, Given name, Type, Year, Co<br>ATAR, Y12, ATCHE, B, Chemistry                                                                                                    | ATAR<br>ATAR<br>ode, List, Course Name,<br>, 44.0, D                                                                                                    | Y12<br>V17<br>Teacher, Unit Sco                                        | ATMAA<br>ATDHV                           | B    | Mathematics Applications Physics    |             | 57.0<br>54 N  | C<br>C |      | Sort by                | >       |
| A student number,        | , Family name, Given name, Type, Year, Cr<br>ATAR, Y12, ATCHE, B, Chemistry<br>ATAR, Y12, ATENG, A, English,                                                                                                    | ATAR<br>ATAR<br>ode, List, Course Name,<br>, 44.0, D<br>58.0,                                                                                           | Y12<br>V17<br>Teacher, Unit Sco                                        | ATMAA<br>ATPHV                           | B    | Mathematics Applications Physics    |             | 57.0          | C<br>C | _    | Sort by                | >       |
| A student number,        | , Family name, Given name, Type, Year, Cr<br>ATAR, Y12, ATCHE, B, Chemistry<br>ATAR, Y12, ATENG, A, English,<br>ATAR, Y12, ATHEY, B, Human Bi                                                                                                    | ATAR<br>ΔΤΔR<br>ode, List, Course Name,<br>; 44.0, D<br>58.0,<br>ology, 6                                                                               | Y12<br>V17<br>Teacher, Unit Sco<br>C<br>8.0, B                         | ATMAA<br>ATPHV<br>ore, Result            | B    | Mathematics Applications Phweire    |             | 57.0<br>54.0  | C<br>C |      | Sort by                | >       |
| A student number,        | , Family name, Given name, Type, Year, Co<br>ATAR, Y12, ATCHE, B, Chemistry<br>ATAR, Y12, ATENG, A, English,<br>ATAR, Y12, ATHBY, B, Human BJ<br>ATAR, Y12, ATHBW, B, Mathem                                                                                                    | ATAR<br>ATAR<br>ode, List, Course Name,<br>, 44.0, D<br>58.0,<br>ology, 6<br>atics Methods,                                                             | Y12<br>V12<br>Teacher, Unit Sco<br>C<br>8.0, B<br>. 48.0, D            | ATMAA<br>ATDHV                           | B    | Mathematics Applications<br>Physics |             | 57.0          | C<br>C | _    | Sort by                | >       |
| student number,          | , Family name, Given name, Type, Year, C.<br>ATAR, Y12, ATCHE, B, Chemistry<br>ATAR, Y12, ATENG, A, English,<br>ATAR, Y12, ATENG, A, English,<br>ATAR, Y12, ATENG, A, English,<br>ATAR, Y12, ATENG, A, English,                                                                                              | ATAR<br>ATAR<br>bde, List, Course Name,<br>; 44.0, D<br>58.0,<br>ology, 6<br>atics Methods,<br>51.0, C                                                  | Y12<br>V17<br>Teacher, Unit Sco<br>C<br>8.0, B<br>                     | ATMAA<br>ATDHV<br>ore, Result            | B    | Mathematics Applications Dhusire    |             | 54.0          | C      |      | Sort by                | >       |
| A student number,        | , Family name, Given name, Type, Year, C.<br>ATAR, Y12, ATCHE, B, Chemistry<br>ATAR, Y12, ATENG, A, English,<br>ATAR, Y12, ATHBY, B, Human Bi<br>ATAR, Y12, ATHBY, B, Human Bi<br>ATAR, Y12, ATMDTM, B, Mathem<br>ATAR, Y12, ATMDTM, B, Materials D                                                          | ATAR<br>ATAR<br>bde, List, Course Name,<br>; 44.0, D<br>58.0,<br>ology, 6<br>atrics Methods,<br>51.0, C<br>esign and Technology,                        | Y12<br>V17<br>Teacher, Unit Sco<br>C<br>8.0, B<br>48.0, D              | ATMAA<br>ATDHV<br>ore, Result<br>56.0, C | B    | Mathematics Applications<br>Physics |             | 57.0          | C<br>C | _    | Sort by                | >       |
| A, student number,       | , Family name, Given name, Type, Year, Co<br>ATAR, Y12, ATCHS, B, Chemistry<br>ATAR, Y12, ATENG, A, English,<br>ATAR, Y12, ATHSY, B, Human Bi<br>ATAR, Y12, ATHSY, B, Human Bi<br>ATAR, Y12, ATHSY, A, English,<br>ATAR, Y12, ATENG, A, English<br>ATAR, Y12, ATENG, A, English                              | ATAR<br>ATAR<br>bode, List, Course Name,<br>, 44.0, D<br>58.0,<br>clogy, 6<br>atics Methods,<br>51.0, C<br>esign and Technology,<br>h, 59.0, C          | Y12<br>V17<br>Teacher, Unit Sco<br>C<br>8.0, B<br>48.0, D              | ATMAA<br>ATDHV<br>ore, Result<br>56.0, C | B    | Mathematics Applications<br>Dhusirs |             | 57.0          | C      |      | Sort by                | >       |
| /A student number,       | , Family name, Given name, Type, Year, Co<br>ATAR, Y12, ATCHE, B, Chemistry<br>ATAR, Y12, ATTEN, B, Chamistry<br>ATAR, Y12, ATTEN, B, Hunan Bi<br>ATAR, Y12, ATTEN, B, Mathem<br>ATAR, Y12, ATENG, A, English,<br>ATAR, Y12, ATENG, A, English<br>ATAR, Y12, ATENG, A, English<br>ATAR, Y12, ATGRO, A, Geogi | ATAR<br>ATAR<br>ode, List, Course Name,<br>; 44.0, D<br>58.0,<br>ology, 6<br>atics Methods,<br>51.0, C<br>esign and Technology,<br>h, 59.0, C<br>raphy, | Y12<br>V17<br>Teacher, Unit Sco<br>C<br>8.0, B<br>. 48.0, D<br>58.0, C | ATMAA<br>ATPHV<br>ore, Result            | B    | Mathematics Applications<br>Physics |             | 57.0          | C      |      | Sort by                | >       |

Click on the **Spotlight** option to highlight a specific section of data and hide other data. Click on the **Spotlight** option again to return to the full screen view.

Click on the **Sort descending** or **Sort ascending** options to reorganise any of your data by descending or ascending order.

Click on the **Sort by** option to sort your data by the column headings (example highlighted below).

| E  | ), E | xport data   |     | mitted | Discrepancy | ^   | WA stude |
|----|------|--------------|-----|--------|-------------|-----|----------|
| Q  | s S  | how as a tal | ble | 0      | -           | Ť.  | number   |
| _  | ⊐0 S | potlight     | 0   | 0      |             |     |          |
| 0  | 0 0  | ot incidhte  |     | 0      |             |     |          |
| )  | 8 0  | et maryina   |     | 0      |             |     |          |
| ~1 | ¥ S  | ort descend  | ing | 0      |             |     |          |
| 1  | 2 S  | ort ascendir | g   | 0      |             |     |          |
|    | S    | ort by       | >   | >      | Туре        |     |          |
|    | 111  | ALLSI        | 10  |        | Year        |     |          |
|    | Y11  | AEFSL        | 5   |        | Codo        |     |          |
|    | Y11  | AEGEO        | 18  | ~      | Coue        |     |          |
|    | Y11  | AEHBY        | 36  |        | Course Na   | ame |          |
|    | Y11  | AEHIM        | 19  |        | Estimated   |     |          |
|    | Y11  | AELIT        | 10  |        | Actual      |     |          |
|    | Y11  | AFMAA        | 59  |        | Acidal      |     |          |

## Step 5: View the Activities Schedule

The *Activities Schedule* is displayed at the bottom of the **Home** screen, which advises you about due dates and activities, as well as the number of days remaining before a deadline. This feature lets you know what needs to be actioned by the school and will help facilitate school commitments and meeting the SCSA's deadlines in a timely manner.

Note: the screenshots below are samples and are included for illustration only.

| Activ         | ities Sche  | dule        |                                                                                                    |
|---------------|-------------|-------------|----------------------------------------------------------------------------------------------------|
| Days<br>to go | Due date    | Relevant to | Activities                                                                                                    |
| 15            | 11 Feb 2021 | Secondary   | Last date for upload into SIRS Initial 2021 registration and demographic information for all students in Years 3, 5, 7 and 9 (required for NAPLAN) and Year 10–12 students (required for the OLNA) (via SRGDG file). Note: OLNA student lists become available as soon as registration and demographic information is uploaded. Initial 2021 registration and demographic information for all Kindergarent-Year 6 students where these students attend schools using Brightpath (via SRGDG file). Initial 2021 registration information for all teachers where students attend schools using Brightpath (via SRGDG file). Note: OLNA graduate information information for all teachers where students attend schools using Brightpath (via TRBCG file). Note: or registration and demographic information for Kindergarent-Pre-primary, Years 1, 2, 4, 6 and 8 are due to be uploaded by Thursday, 1 April; however, this information may be uploaded at any time prior to this date or updates to registration and demographic information and be uploaded for SIGs on a regular basis for the remainder of the year. |
| 15            | 11 Feb 2021 | Secondary   | Last date for receipt by the Authority  Completed small group moderation partnership registration form (for Year 12 groups with fewer than six ATAR course examination candidates). Last date for upload into SIRS  Initial 2021 registration and demographic information for all students in Years 3, 5, 7 and 9 (required for NAPLAN) and Year 10-12 students (required for the OLNA) (via SRGDG file). Note: OLNA student lists become available as soon as registration and demographic information for all Kindergarten-Year 6 students where these students attend schools using Brightpath (via SRGDG file). Initial 2021 registration and demographic information for all Kindergarten-Year 6 students where these students attend schools using Brightpath (via SRGDG file). Initial 2021 registration and temographic information the students attend schools using Brightpath (via SRGDG file).                                                                                                    |

Note: the **Days to go** column will be colour-coded to advise you when a deadline is approaching (sample shown below).

When the deadline is within 10 days, you will see the amber highlight.

The **red** highlight will advise you that there are **fewer than five days** to go before the deadline, so you will need to take prompt action.

| Activ         | ities Sche  | dule        |                                                                                                    |
|---------------|-------------|-------------|----------------------------------------------------------------------------------------------------|
| Days<br>to go | Due date    | Relevant to | Activities                                                                                                    |
| 2             | 03 Dec 2020 | Secondary   | Due date for upload into SIRS  • Year 11 achievement data for ATAR, General, Foundation and Preliminary courses data (via <b>RSCOS</b> file).  • Year 10 and Year 11 achievement data for VET units of competency, VET qualifications and endorsed programs data (via <b>RSEND</b> , <b>RSVET</b> and <b>RSQUAL</b> files).  Note:  • SIRS automatically allocates a grade for VET industry specific course units once full or partial requirements have been met • the VET USI is a requirement for achievement intended for contribution towards the WACE requirements.  • Final registration and demographic information for Kindergarten– Year 11 students (via <b>RSGDG</b> file). |
| 9             | 10 Dec 2020 | Secondary   | Last date for upload of changes into SIRS <ul> <li>Final registration and demographic information for Kindergarten-Year 11 students (via SRGDG file).</li> <li>Note: after this date, this SIRS facility will be locked and it will not be possible to upload further changes.</li> </ul>                                                                                                    |

The information displayed in the **Relevant to** column advises whether the activities relate to primary or secondary schools.

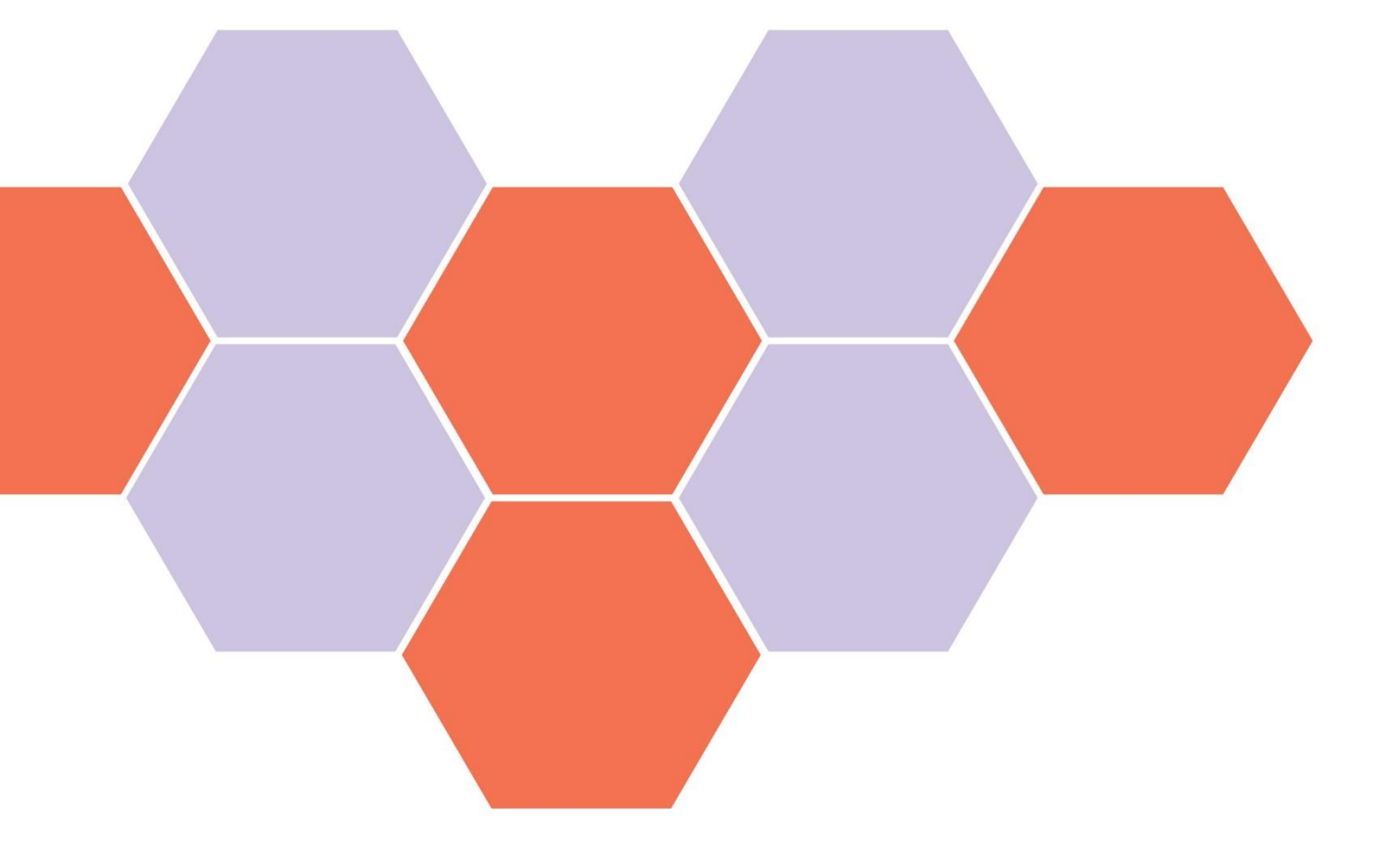